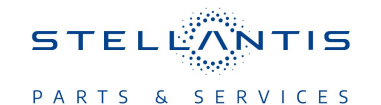

Technical Service Bulletin (TSB)

Radio Over The Air Updates LR34.4 to LR35.41

| REFERENCE:            | <b>TSB</b> : 08-183-23<br><b>GROUP</b> 08 -<br>Electrical                                                                                                    | Date:                                                                                                    | July 26, 2023                         | REVISION:                           |                             |
|-----------------------|----------------------------------------------------------------------------------------------------|----------------------------------------------------------------------------------------------------|---------------------------------------|-------------------------------------|-----------------------------|
| VEHICLES<br>AFFECTED: | 2020 (DJ) RAM 2500<br>2020 (D2) RAM 3500<br>2020 (DD) RAM 3500<br>2020 (DF) RAM 3500<br>2020 (DF) RAM 4500<br>2020 (DT) RAM 1500<br>NOTE: This bulk<br>with a Uconnect<br>Codes UAX or U                                         | ) Pickup<br>) Pickup<br>) Cab Chassis<br>) <10K Cab Chassis<br>)/5500 Cab Chassis<br>)/5500 Cab Chassis<br>) Pickup<br>etin applies to ve<br>( 12.0 With Naviga<br>(CX). | hicles equipped<br>ation radio (Sales | MARKET APPLICA<br>⊠NA<br>⊡EE<br>⊡SA | BILITY:<br>IAP<br>MEA<br>CH |
| CUSTOMER<br>SYMPTOM:  | <ul> <li>Customers may experience one or more of the following:</li> <li>Mobile Wi-Fi inoperative upon start up.</li> <li>Hotspot gives "No Internet" connection message on phone when trying to connect to a device.</li> </ul> |                                                                                                    |                                       |                                     |                             |
| CAUSE:                | Radio software                                                                                                    |                                                                                                    |                                       |                                     |                             |

## **REPAIR SUMMARY:**

This bulletin provides information regarding the latest Firmware Over The Air (FOTA) update and provides the service technician an overview of the steps a customer will need to take to complete the update. The radio software version will be updated from LR34.4 to LR35.41 and the radio cell modem firmware level from MR5 to MR6.

## NOTE: National launch for this FOTA update is expected to begin August 16, 2023.

## **DISCUSSION:**

Vehicles sold in the U.S. and Canada can now receive software updates "over-the-air". Updates to software will occur in a phased roll-out. The software is updated through the built-in cellular modem in the radio.

Customers will see a notification on their radio screen when new software is available for their radio (Fig. 1). The owner will have the option to update the radio or schedule the update for later. There is not an option to decline the update indefinitely, the update must be performed.

NOTE: This is an "Information Only" Technical Service Bulletin to inform the dealer how the FOTA update is performed and any symptom/condition that this enhancement corrects. This document does not contain a LOP for reimbursement.

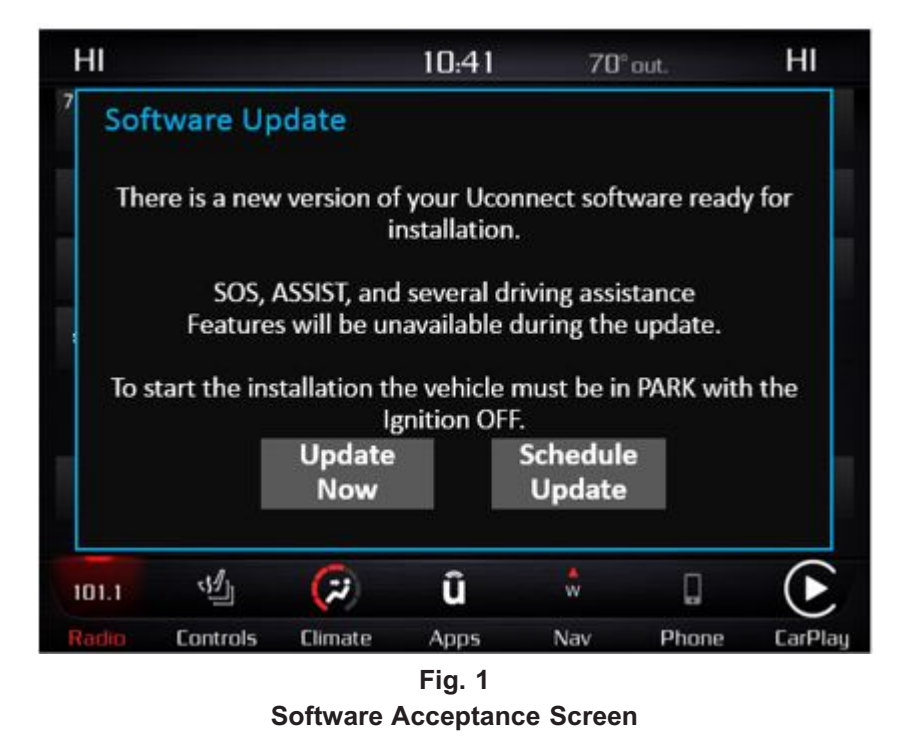

NOTE: If selecting "Schedule Update" the screen below will be displayed. The customer can select the exact time they want the update to begin (Fig. 2).

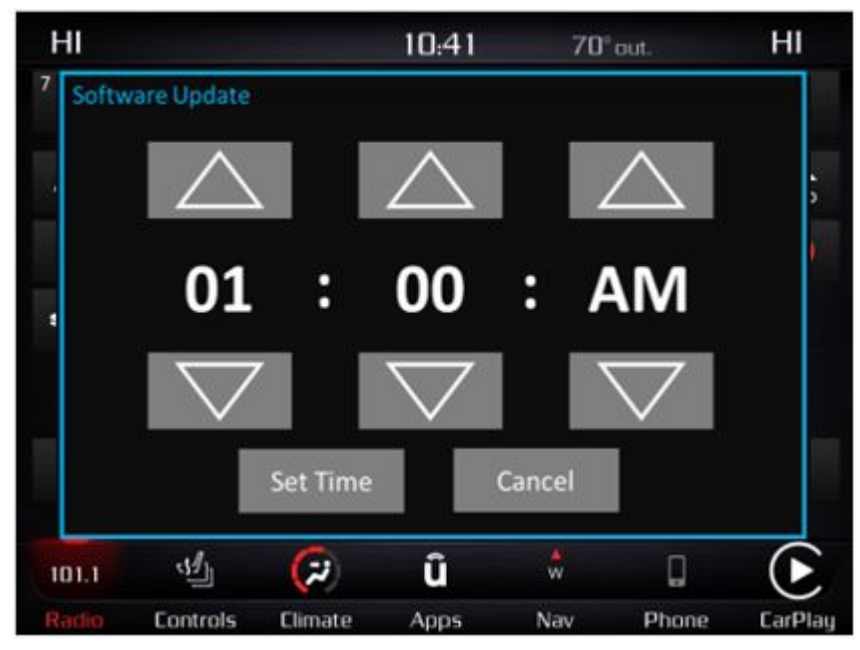

Fig. 2 Schedule Update Screen

1. The vehicle transmission needs to be in the park position, or have the vehicle in neutral with parking brake engaged if equipped with a manual transmission. The ignition needs to be off.

2. Whether the customer selects "Update Now" or "Schedule Update" (Fig. 1) and sets a time, they can shut off the vehicle and leave. The update will be completed automatically (Fig. 3).

NOTE: This step may take several minutes to complete.

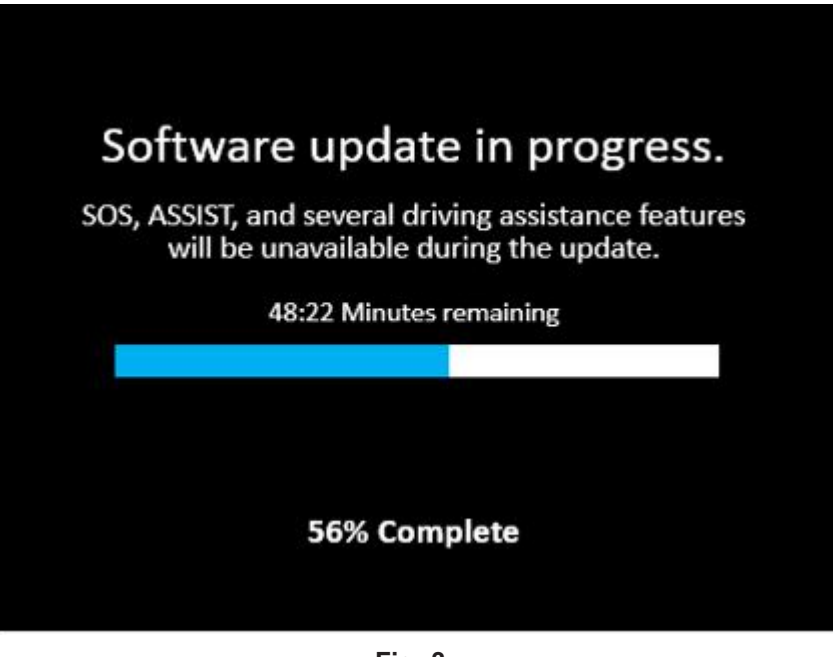

Fig. 3 Update In Progress Screen

3. Upon completion of update, the radio will display a confirmation message (Fig. 4).

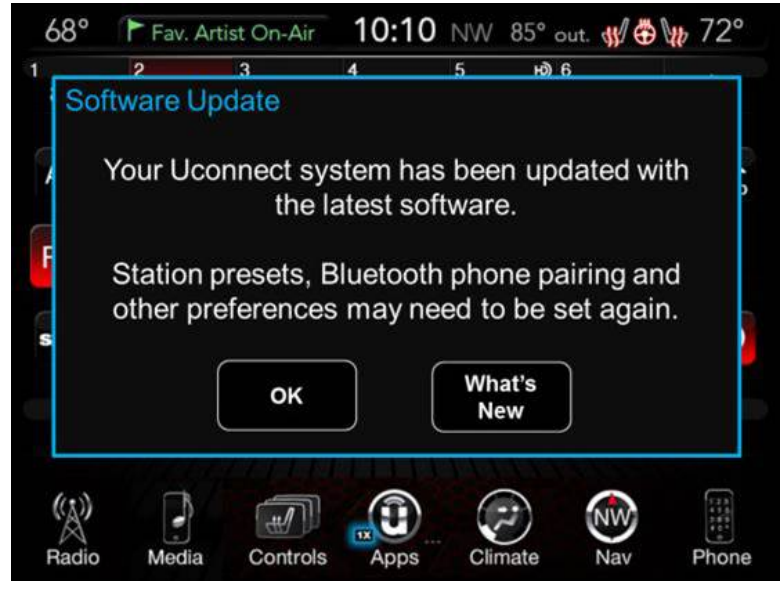

Fig. 4 Update Confirmation Screen

## POLICY: Information Only

This bulletin is supplied as technical information only and is not an authorization for repair. No part of this publication may be reproduced, stored in a retrieval system, or transmitted, in any form or by any means, electronic, mechanical, photocopying, or otherwise, without written permission of FCA US LLC.